| Configurer une liaison Bluetooth sous AppInventor |       | Nom :<br>Prénom : |
|---------------------------------------------------|-------|-------------------|
| Date : /                                          | p 1/1 | Classe :          |
|                                                   |       |                   |

| Eléments de programme (blocs)                                                                                                    | Commentaires                                                                                                    |  |  |
|----------------------------------------------------------------------------------------------------|----------------------------------------------------------------------------------------------------|--|--|
| quand       BP_Connecte        Avant prise         faire       mettre       BP_Connecte        . Éléments        à ( Client_Bluetooth1        . Adresses et noms                                                                                                    | <u>Récupère la liste des</u><br><u>périphériques Bluetooth</u><br>appariés sur votre Smartphone                                                                                                    |  |  |
| quand     BP_Connecte      Après prise       faire     mettre     BP_Connecte      . Activé      à     appeler     Client_Bluetooth1      . Se connecter       adresse     BP_Connecte      . Sélection                                                                                                    | Connexion au périphérique<br>sélectionné                                                                                                    |  |  |
| quand       Clock1 • Chronomètre         faire       Image: Sinther alloss in the second second | La programmation étant<br>évènementielle, l'horloge a<br>pour fonction de déclencher<br>périodiquement ce traitement<br><u>Affiche périodiquement les</u><br><u>messages émis par Arduino</u> sur<br>la sortie Tx du<br>module Bluetooth |  |  |
| quand BP_START • .Clic   faire appeler   Client_Bluetooth1 • .Envoyer texte   texte " valeur:1 "                                                                                                    | Envoi la chaine de caractères<br>(« valeur:1 ») <u>au module</u><br>Bluetooth de la carte Arduino<br>(entrée Rx) lors d'un clic sur le<br>bouton Start                                                                                   |  |  |
| faire appeler Client_Bluetooth1 .Déconnecter                                                                                                    | Déconnecte la liaison Bluetooth                                                                                                    |  |  |
| Composants non-visible       A glisser/déposer       Designer > d'AppInventor !         Connectivité       →       Image: Connectivité       Image: Connectivité       Image: Connectivité         Client_Bluetooth1       Clock1       Client_Bluetooth1       Client_Bluetooth1       Client_Bluetooth1                                                                                                    |                                                                                                    |  |  |